利用者登録手順

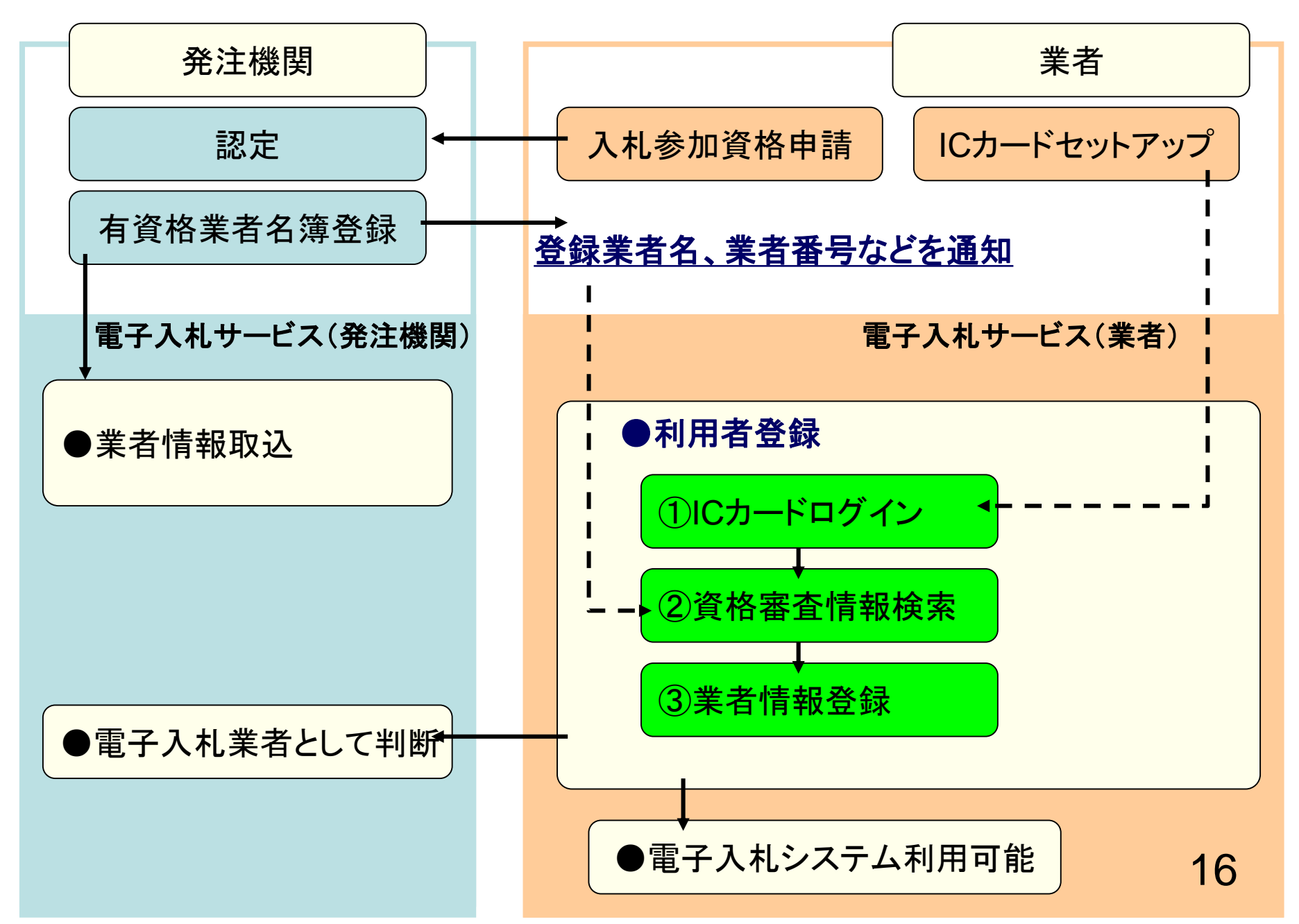

| ◈ 電子入札について                                                                                |                                                                                                    |
|-------------------------------------------------------------------------------------------|----------------------------------------------------------------------------------------------------|
| 令和3年4月1日以降に公告する以下の入札につい                                                                   | <sub>て、電子入</sub> Internet Explorerを起動し、近江八                                                                   |
| ・建設工事                                                                                     | ホームページの「入札予報」より                                                                                              |
| ・測量、建設コンサルタント等                                                                            | 電子入札システムへ入ってください。                                                                                            |
| なお、令和3年4月1日より前に公告した案件や、                                                                   | 物品、役務(この画面は作成中の画面のため、                                                                                        |
|                                                                                           | 表記と違うことがあります。)                                                                                               |
| ▶ 紙人札(初品、役務、上事、建コン)                                                                       | 衣記と達ノニとに のりまり。                                                                                               |
| 近江八幡市電子入札システム入口(入札                                                                        | 参加者用                                                                                                    |
| 電子入札に参加することができます。また、利用                                                                    | 者登録処理(ICカード登録)を行うことができます。                                                                                    |
| ご利用時間 平日 午前8時30分から午後8時00分ま                                                                | <del>تر</del>                                                                                                |
| ▶ 近江八幡市電子入札システムを利用する(外話                                                                   | 部サイトヘリンク)                                                                                                    |
|                                                                                           |                                                                                                    |
| 近江八幡市電子入札情報公開システム                                                                         | 入口(一般公開用)                                                                                                    |
|                                                                                           |                                                                                                    |
| 入札公告情報・入札結果等が検索参照できます。                                                                    | 発注図書類の電子データのダウンロードも可能です。                                                                                     |
| 入札公告情報・入札結果等が検索参照できます。<br>ご利用時間平日午前6時00                                                   | 発注図書類の電子データのダウンロードも可能です。                                                                                     |
| 入札公告情報・入札結果等が検索参照できます。<br>ご利用時間平日午前6時00<br>●近江八幡市<br>●近江八幡市電子入札情報                         | 発注図書類の電子データのダウンロードも可能です。                                                                                     |
| 入札公告情報・入札結果等が検索参照できます。<br>ご利用時間 平日 午前6時00 ↓ 近江八幡市<br>● 近江八幡市電子入札情報 OMIHACHIMAN CITY       | 発注図書類の電子データのダウンロードも可能です。 「調達機関・工事、コンサル/物品、役務/少額物品」選択画面(                                                      |
| 入札公告情報・入札結果等が検索参照できます。<br>ご利用時間 平日 午前6時00<br>↓近江八幡市<br>● 近江八幡市電子入札情報<br>○ MIHACHIMAN CITY | 発注図書類の電子データのダウンロードも可能です。<br>「調達機関・工事、コンサル/物品、役務/少額物品」選択画面(<br>調達機関: 近江八幡市                                    |
| 入札公告情報・入札結果等が検索参照できます。<br>ご利用時間 平日 午前6時00<br>↓近江八幡市<br>◎ 近江八幡市電子入札情報<br>○ MIHACHIMAN CITY | 発注図書類の電子データのダウンロードも可能です。<br>「調達機関・工事、コンサル/物品、役務/少額物品」選択画面(<br>調達機関:近工八幡市<br>の工事、コンサル                         |
| 入札公告情報・入札結果等が検索参照できます。<br>ご利用時間 平日 午前6時00<br>↓近江八幡市<br>○ 近江八幡市電子入札情報<br>○ MIHACHIMAN CITY | 発注図書類の電子データのダウンロードも可能です。<br>「調達機関・工事、コンサル/物品、役務/少額物品」選択画面(<br>調達機関:近江/(幡市<br><u>©T事、コンサル</u><br>©物品、役務       |
| 入札公告情報・入札結果等が検索参照できます。<br>ご利用時間 平日 午前6時00<br>♪近江八幡市<br>○ 近江八幡市電子入札情報                      | 発注図書類の電子データのダウンロードも可能です。<br>「調達機関・工事、コンサル/物品、役務/少額物品」選択画面(<br>調達機関:近江八幡市<br>©工事、コンサル<br>©物品、役務<br>©少額物品、少額役務 |

◆ 近江八幡市 City

||| menu

Q

Æ

◆近江八幡市 OMIHACHIMAN CITY

## 「調達機関・工事、コンサル/物品、役務/少額物品」選択画面(受注者用)

調達機関: 近江八幡市

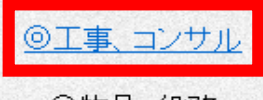

◎物品、役務

◎少額物品、少額役務

<注意事項> 本画面は電子入札システム新方式(脱Java方式)の画面となり、新方式に対応したPCの設定が必要となります。 ご利用の認証局や発注機関のホームページをご確認のうえ、新方式に対応した設定を行ってください。  $\times$ 

\_

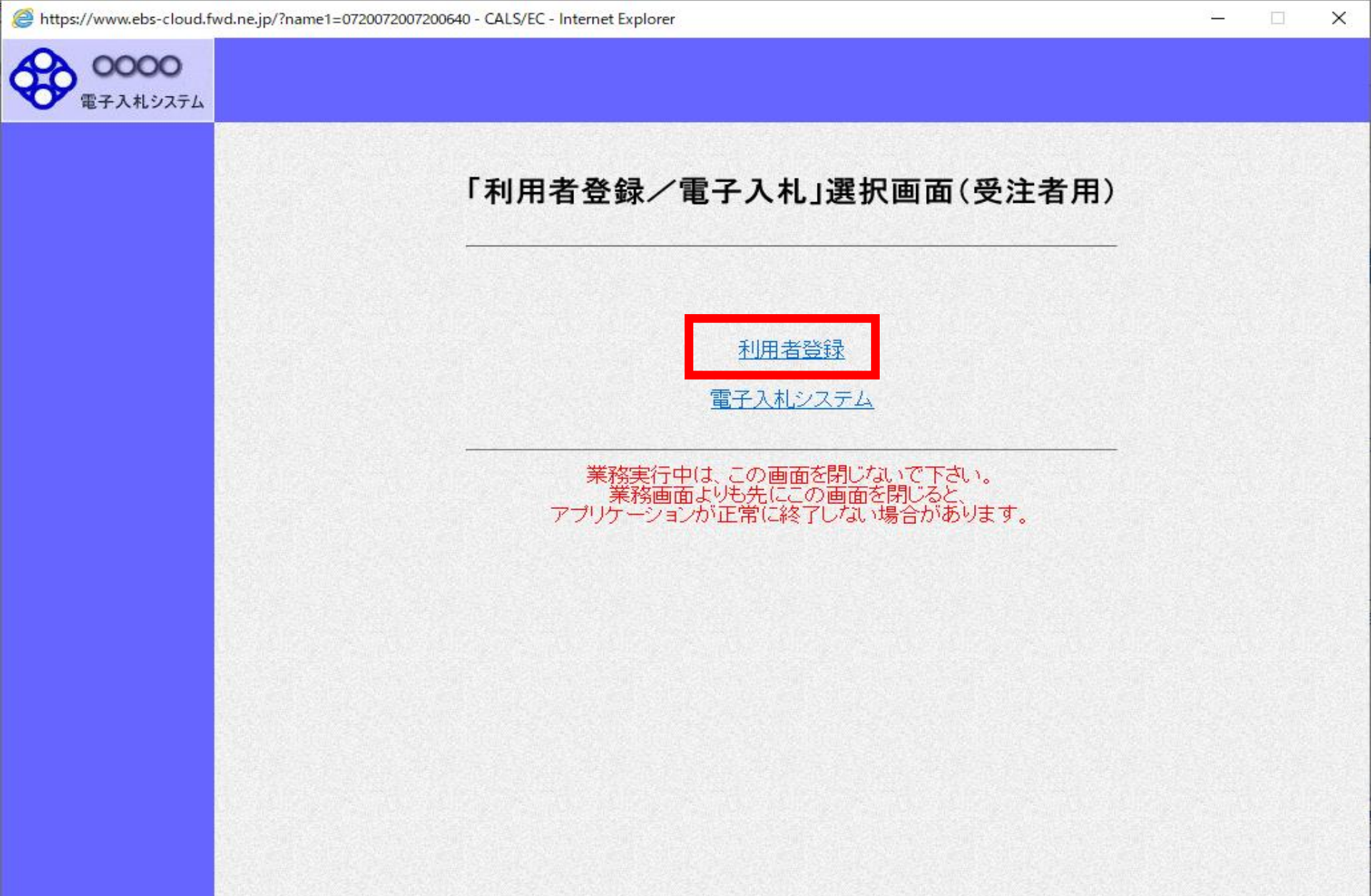

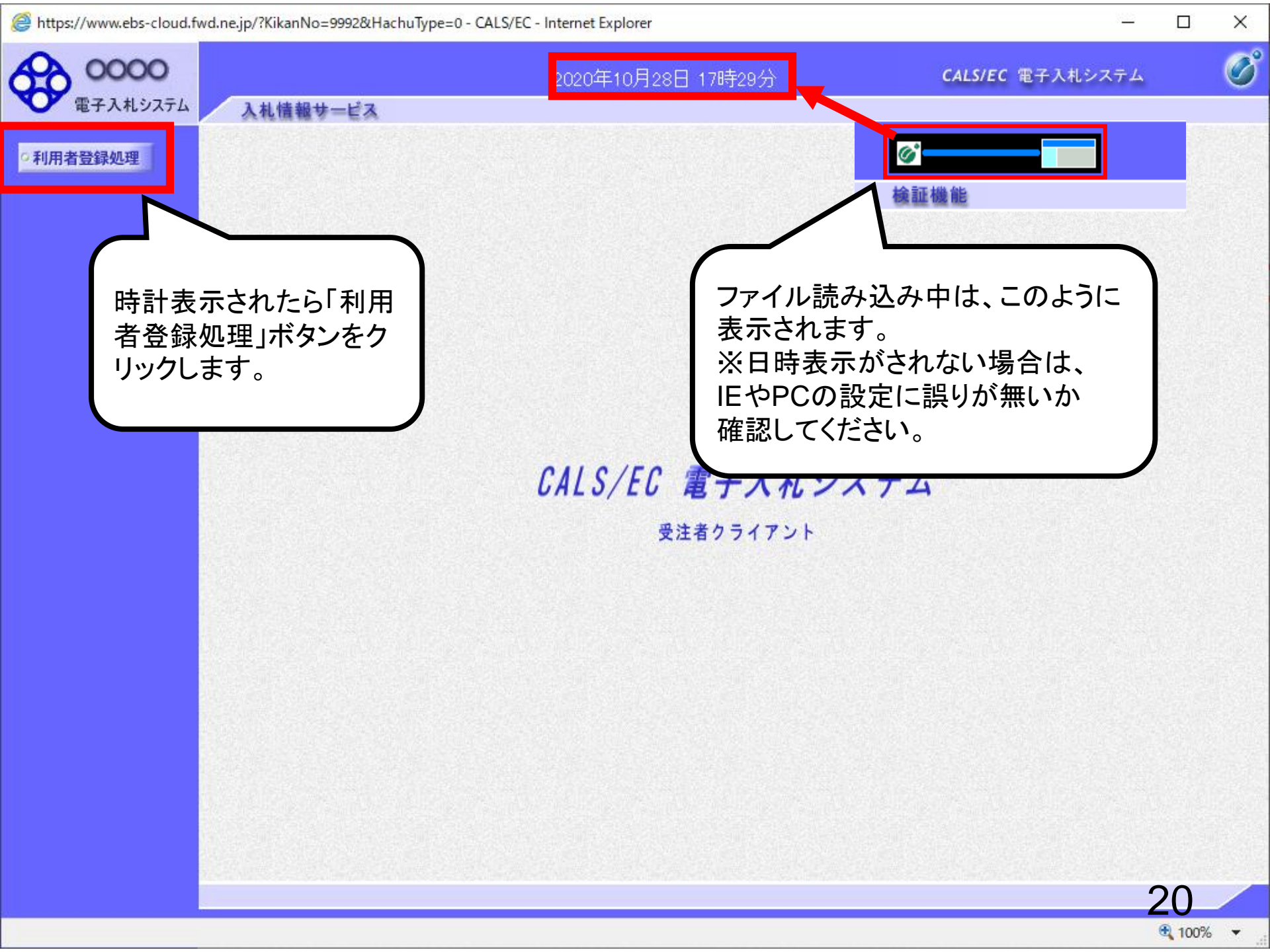

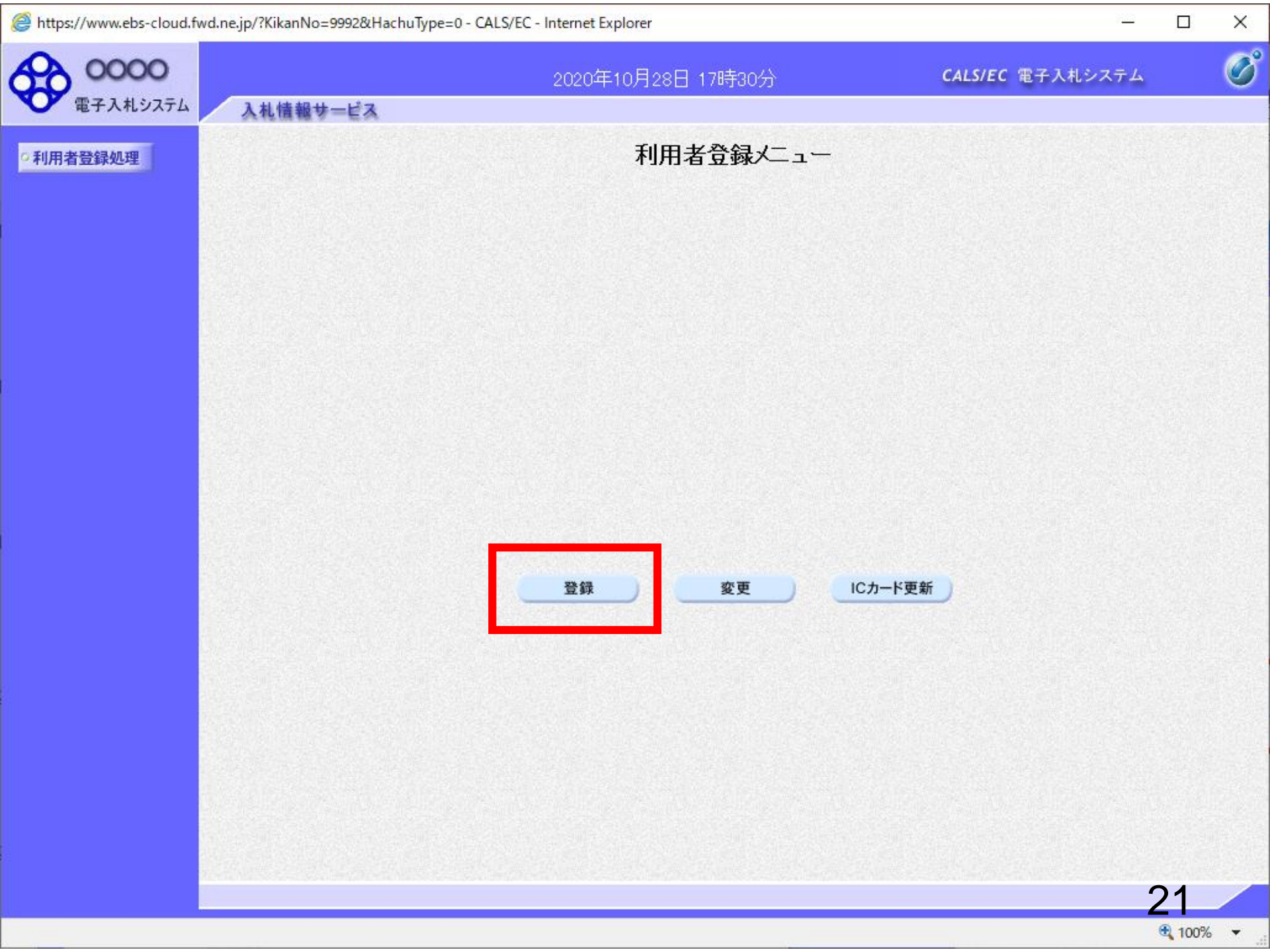

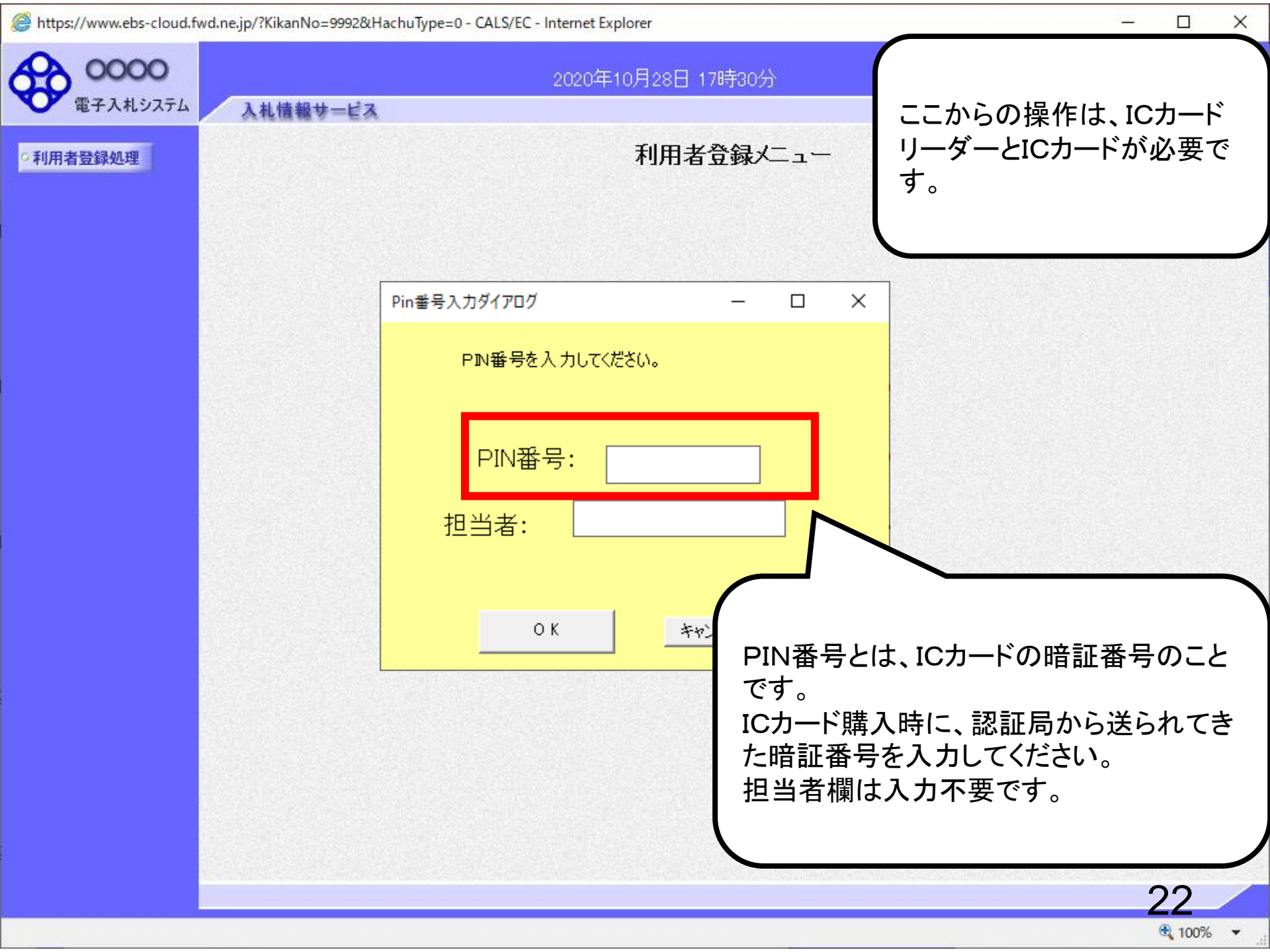

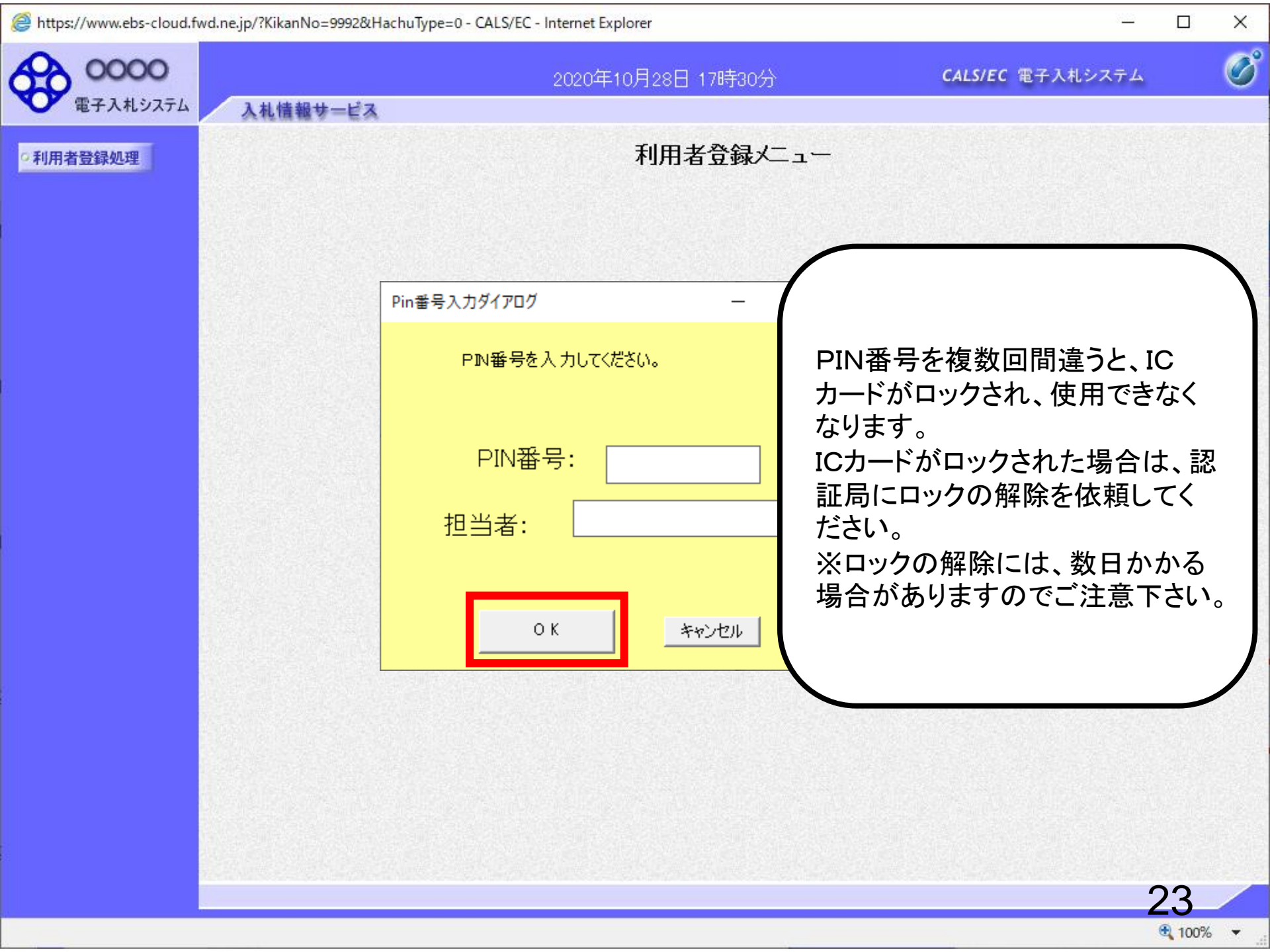

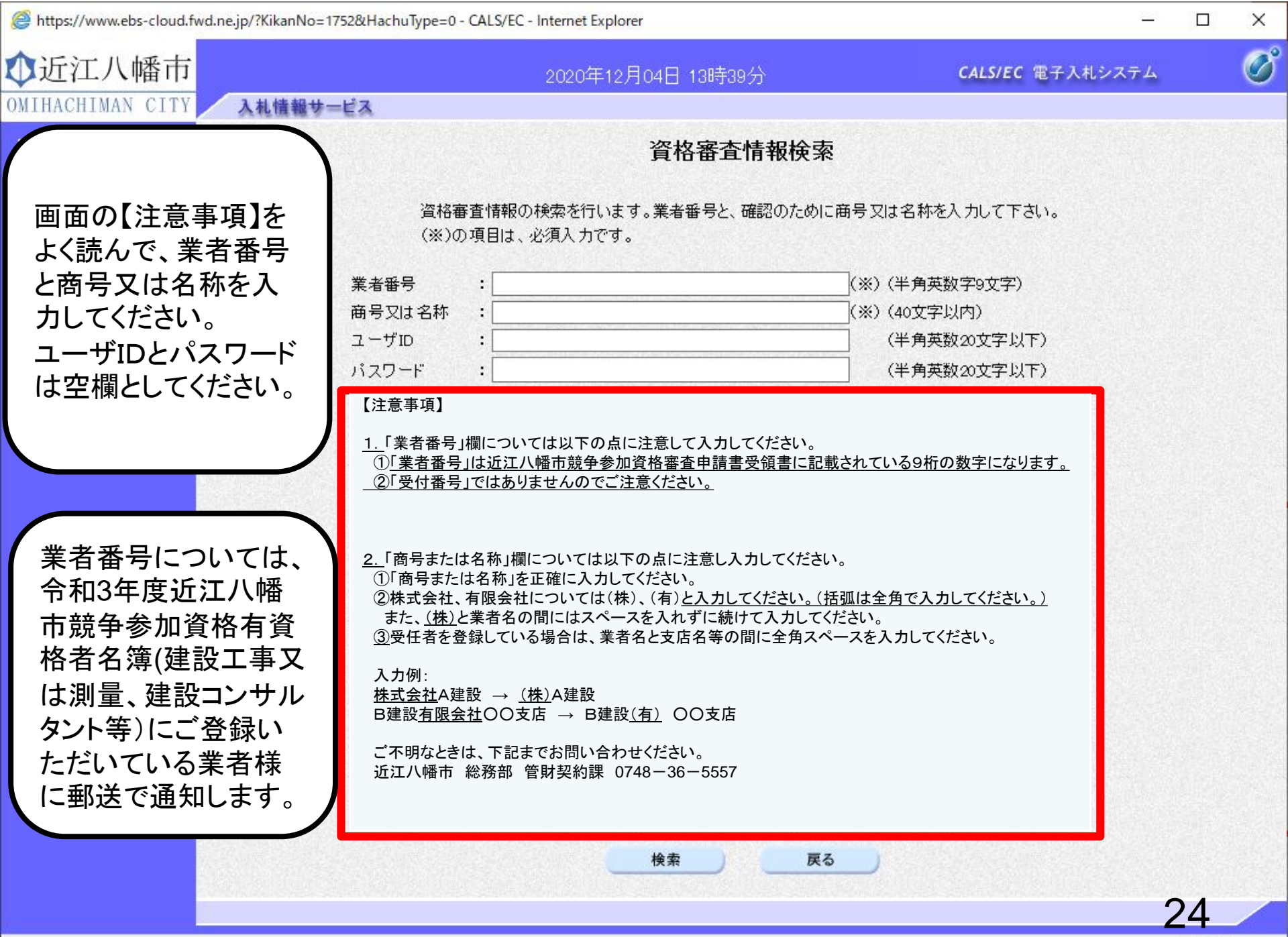

100% •

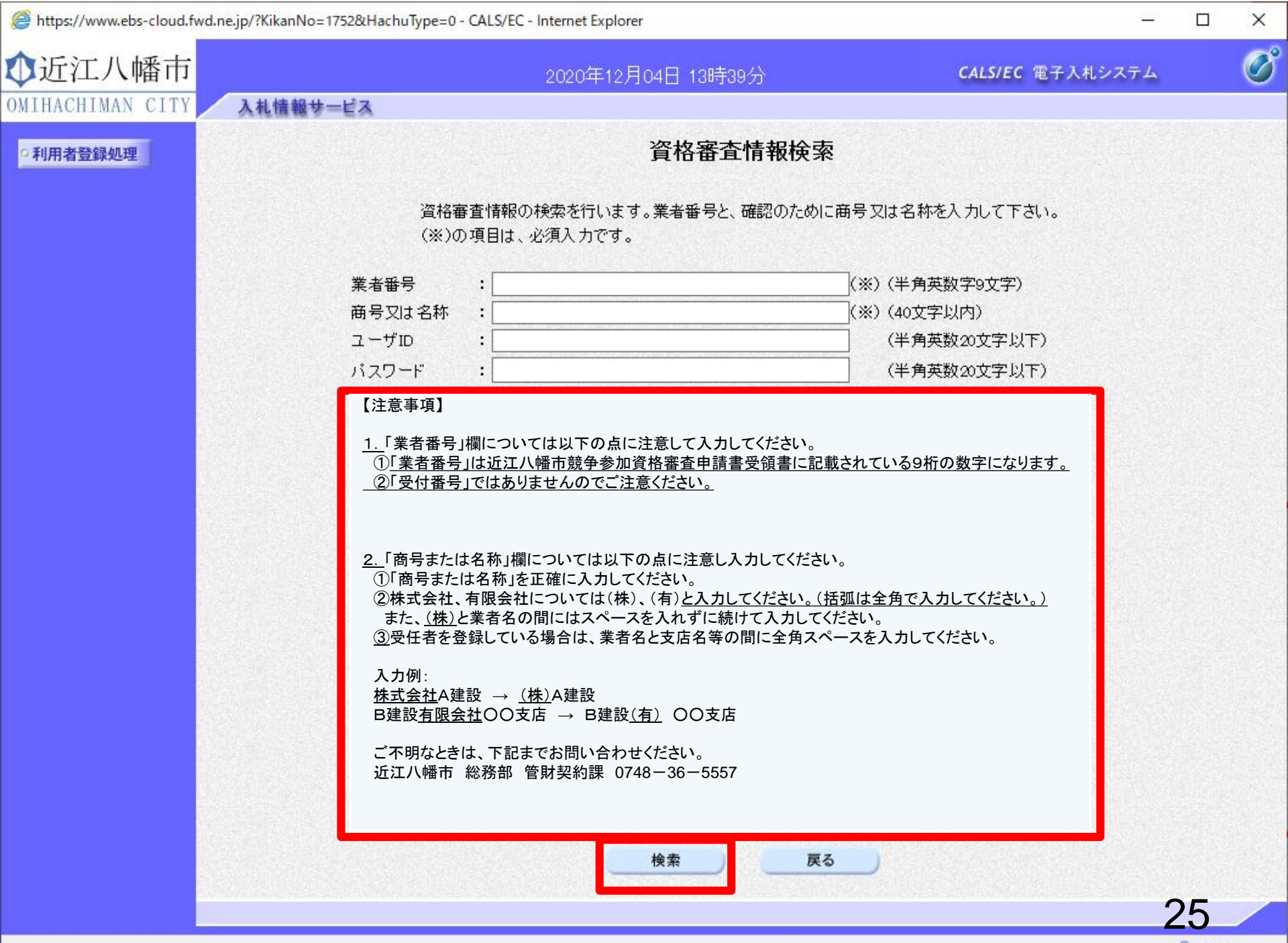

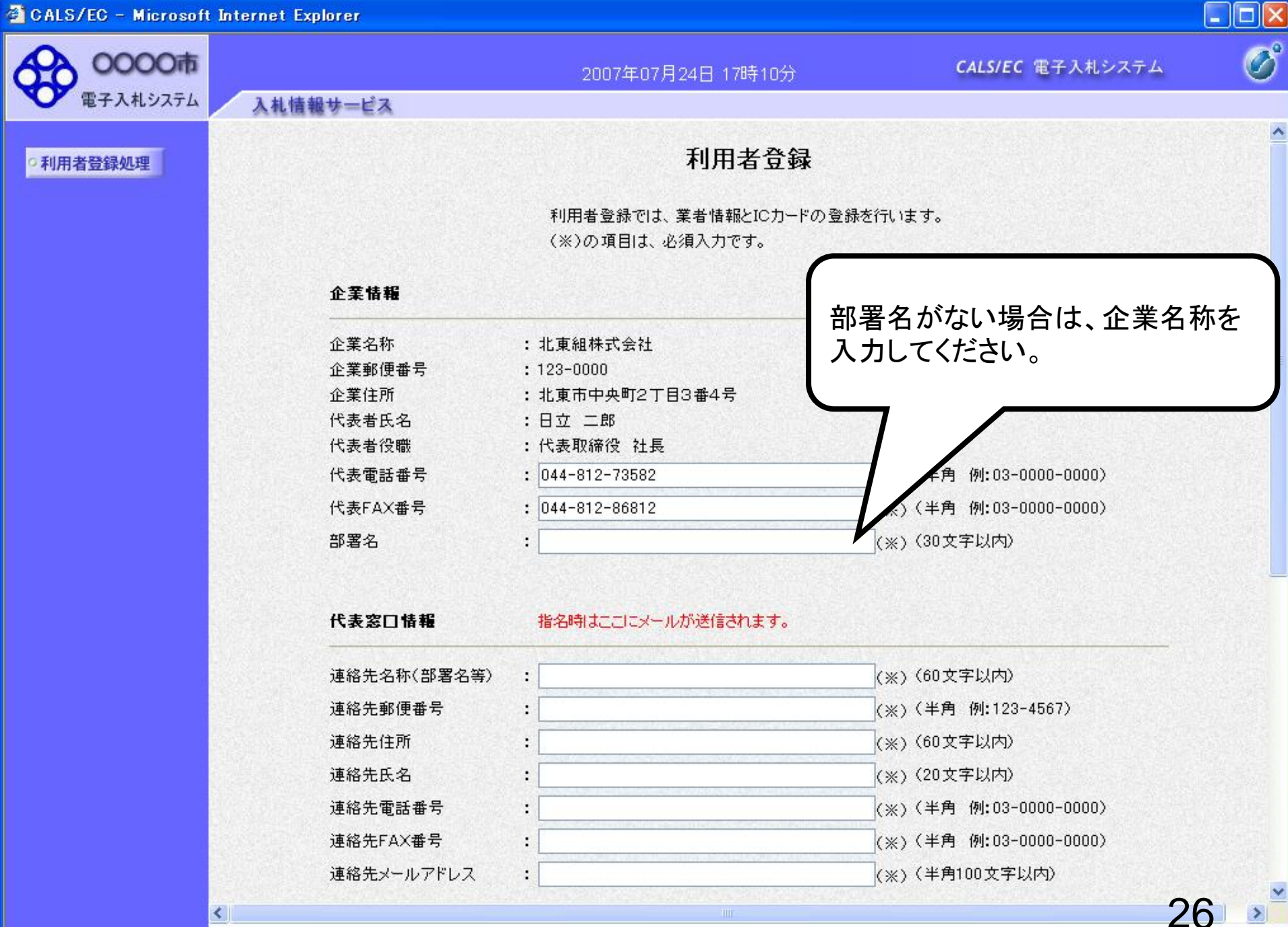

| 🖹 CALS/EC – Microsoft Int                  | ernet Explorer                                                                                                    |                                                                                                    |                                                                                                    |      |
|--------------------------------------------|----------------------------------------------------------------------------------------------------|----------------------------------------------------------------------------------------------------|----------------------------------------------------------------------------------------------------|------|
| 0000市                                      |                                                                                                    | 2007年07月24日 17時12分                                                                                                    | <b>CALS/EC</b> 電子入札システム                                                                                                    | Ø    |
| 電子入札システム                                   | 入札情報サービス                                                                                                    |                                                                                                    |                                                                                                    |      |
| <ul> <li>利用者登録処理</li> </ul>                |                                                                                                    | 利用者登録                                                                                                    |                                                                                                    | Î    |
|                                            |                                                                                                    | 利用者登録では、業者情報とICカードの<br>(※)の項目は、必須入力です。                                                                                                    | D登録を行います。                                                                                                    |      |
|                                            | 企業情報                                                                                                    |                                                                                                    |                                                                                                    |      |
|                                            | 企業名称<br>企業郵便番号<br>企業住所<br>代表者氏名<br>代表者役職<br>代表電話番号<br>代表FAX番号<br>部署名<br><b>代表窓口情報</b>                                                 | <ul> <li>: 北東組株式会社</li> <li>: 123-0000</li> <li>: 北東市中央町2丁目3番4号</li> <li>: 日立 二郎</li> <li>: 代表取締役 社長</li> <li>: 044-812-73582</li> <li>: 044-812-86812</li> <li>: 営業部</li> </ul> | (※)(半角 例:03-0000-0000)<br>(※)(半角 例:03-0000-0000)<br>(※)(30文字以内)                                                                                                    |      |
| 代表窓口情報と<br>Cカード利用部署<br>情報は同じ内容<br>入力してください | <ul> <li>連絡先名称(部署名等)</li> <li>連絡先郵便番号</li> <li>連絡先住所</li> <li>連絡先氏名</li> <li>連絡先電話番号</li> <li>連絡先FAX番号</li> <li>連絡先メールアドレス</li> </ul> | <ul> <li>: 営業部</li> <li>: 123-0000</li> <li>: 北東市中央町2丁目3番4号</li> <li>: 日立 次郎</li> <li>: 044-812-73582</li> <li>: 044-812-86812</li> <li>: hokuto-001@hitacijoho.cojp</li> </ul>  | <pre>(※) (60文字以内) (※) (半角 例:123-4567) (※) (60文字以内) (※) (20文字以内) (※) (20文字以内) (※) (半角 例:03-0000-0000) (※) (半角 例:03-0000-0000) (※) (半角 例:03-0000-0000) (※) (半角 例:03-0000-0000)</pre> |      |
| <                                          |                                                                                                    | und the second second second second second second second second second second second second second second second                                                                 |                                                                                                    | 27 🔊 |

| 0000市                                         |                                                      |                                                                   | CAIS/EC 電子入力システム                                                | Ø |
|-----------------------------------------------|------------------------------------------------------|-------------------------------------------------------------------|-----------------------------------------------------------------|---|
| 雷子入札システム                                      | 体却サービュ                                               | 2007年07月24日 17時13分                                                | CALIFIC BIANAAAA                                                | C |
| 利用者登録処理                                       | 連絡先名称(部署名等)<br>連絡先郵便番号<br>連絡先住所<br>連絡先氏名             | : 営業部<br>: 123-0000<br>: 北東市中央町2丁目3番4号<br>: 日立 次郎                 | (※)(60文字以内)<br>(※)(半角 例:123-4567)<br>(※)(60文字以内)<br>(※)(20文字以内) |   |
| 代表窓口情報とI<br>Cカード利用部署<br>情報は同じ内容を<br>入力してください。 | 連絡先電話番号<br>連絡先メールアドレス<br>メールアドレス再入力                  | : 044-812-73582<br>: accepter@hisasp.com<br>: accepter@hisasp.com | (※)(半角 例:03-0000-0000)<br>(※)(半角100文字以内)<br>(※)(上記内容再度入力)       |   |
|                                               | ICカード利用部署情報<br>ICカード企業名称<br>ICカード取得者氏名<br>ICカード取得者住所 | :北東組株式会社<br>:北東 次郎<br>:Touzai Touzai-shi, chuo-cho 2-3-4          |                                                                 |   |
| 連絡先メールアト<br>レス宛に、電子入<br>札システムから<br>様々なお知らせが   | 連絡先名称(部著名等)<br>連絡先郵便番号<br>連絡先住所<br>連絡先氏名             | : 呂来部<br>: 123-0000<br>: 北東市中央町2丁目3番4号<br>: 日立 次郎                 | (※)(60文字以内)<br>(※)(半角 例:123-4567)<br>(※)(60文字以内)<br>(※)(20文字以内) |   |
| 届きます。<br>メールアドレスは<br>間違いがないよう                 | 連絡先電話番号<br>連絡先メールアドレス<br>メールアドレス再入力                  | : 044-812-73582<br>: accepter@hisasp.com<br>: accepter@hisasp.com | (※)(半角 例:03-0000-0000)<br>(※)(半角100文字以内)<br>(※)(上記内容再度入力)       |   |
| に入力してください。                                    |                                                      | 入力內容確認                                                            | 3                                                               |   |

| 0000市             | 20                    | 007年07月24日 17時13分            | <b>CALS/EC</b> 電子入札システム | Ø        |
|-------------------|-----------------------|------------------------------|-------------------------|----------|
| 電子入札システム 入札情報サービス |                       |                              |                         |          |
| 月者登録処理<br>        |                       | 登録内容確認                       |                         | <b>^</b> |
|                   | 企業情報                  |                              |                         |          |
|                   | 企業名称                  | : 北東組株式会社                    |                         |          |
|                   | 企業郵便番号                | : 123-0000                   |                         |          |
|                   | 企業住所                  | :北東市中央町2丁目3番4号               |                         |          |
|                   | 代表者氏名                 | :日立 二郎                       |                         |          |
|                   | 代表者役職                 | : 代表取締役 社長                   |                         |          |
|                   | 代表電話番号                | : 044-812-73582              |                         |          |
|                   | 代表FAX番号               | : 044-812-86812              |                         |          |
|                   | 部署名                   | :営業部                         |                         |          |
|                   | 代表窓口情報                |                              |                         |          |
|                   | 連絡先名称(部署名等)           | ) : 営業部                      |                         |          |
|                   | 連絡先郵便番号               | : 123-0000                   |                         |          |
|                   | 連絡先住所                 | :北東市中央町2丁目3番4号               |                         |          |
|                   | 連絡先氏名                 | :日立 次郎                       |                         |          |
|                   | 連絡先電話番号               | : 044-812-73582              |                         |          |
|                   | 連絡先FAX番号              | : 044-812-86812              |                         |          |
|                   | 連絡先メールアドレス            | : hokuto-001@hitacijoho.cojp |                         |          |
|                   | ICカード利用部署情報           | 8                            |                         |          |
|                   | ICカード企業名称             | : 北東組株式会社                    |                         |          |
|                   | IC力一ド取得者氏名            | :北東 次郎                       |                         |          |
| <                 | **** In \$*X8 P 17.5* | + .+                         | <u>.</u>                |          |
| <u>&lt;</u>       |                       |                              | 29                      | 9        |

| CALS/EC 電子入札システム         A札情報サービス       CALS/EC 電子入札システム         PJ用者登録処理       ICカード利用部署情報         ICカード企業名称       : 北東組株式会社         ICカード取得者氏名       : 北東 沈郎         ICカード取得者住所       : Touzai Touzai -shi, chuo-cho 2-3-4 | Ø |
|----------------------------------------------------------------------------------------------------|---|
| 電子入札システム       入札情報サービス         II用者登録処理       ICカード利用部署情報         ICカード企業名称       :北東組株式会社         ICカード取得者氏名       :北東 次郎         ICカード取得者住所       : Touzai Touzai - shi, chuo-cho 2-3-4                                   |   |
| <b>ICカード利用部署情報</b><br>ICカード企業名称 : 北東組株式会社<br>ICカード取得者氏名 : 北東 次郎<br>ICカード取得者住所 : Touzai-shi, chuo-cho 2-3-4                                                                                                    |   |
|                                                                                                    |   |
| ICカード取得者氏名 : 北東 次郎<br>ICカード取得者住所 : Touzai Touzai-shi, chuo-cho 2-3-4                                                                                                    |   |
| ICカード取得者住所 : Touzai Touzai-shi, chuo-cho 2-3-4                                                                                                    |   |
|                                                                                                    |   |
| 連絡先名称(部署名等) : 営業部                                                                                                    |   |
| 連絡先郵便番号 : 123-0000                                                                                                    |   |
| 連絡先住所 : 北東市中央町2丁目3番4号                                                                                                    |   |
| 連絡先氏名 :日立 次郎                                                                                                    |   |
| 連絡先電話番号 : 044-812-73582                                                                                                    |   |
| 連絡先FAX番号 : 044-812-86812                                                                                                    |   |
| 連絡先メールアドレス : hokuto-001@hitacijoho.cojp                                                                                                    |   |
| ICカード情報                                                                                                    |   |
|                                                                                                    |   |
| 証明書発行者 : OU=CoreCA,O=e Japan2 Tech Center,C=JP                                                                                                    |   |
| 証明書有効期限 : 2032/11/20                                                                                                    |   |
| 入札情報公開システムのユーザ情報                                                                                                    |   |
| ユーザID : ID123123                                                                                                    |   |
| パスワード : 111111                                                                                                    |   |
| この内容でようしければ登録ボタンを押してください                                                                                                    |   |
| 登録 戻る                                                                                                    |   |
|                                                                                                    |   |

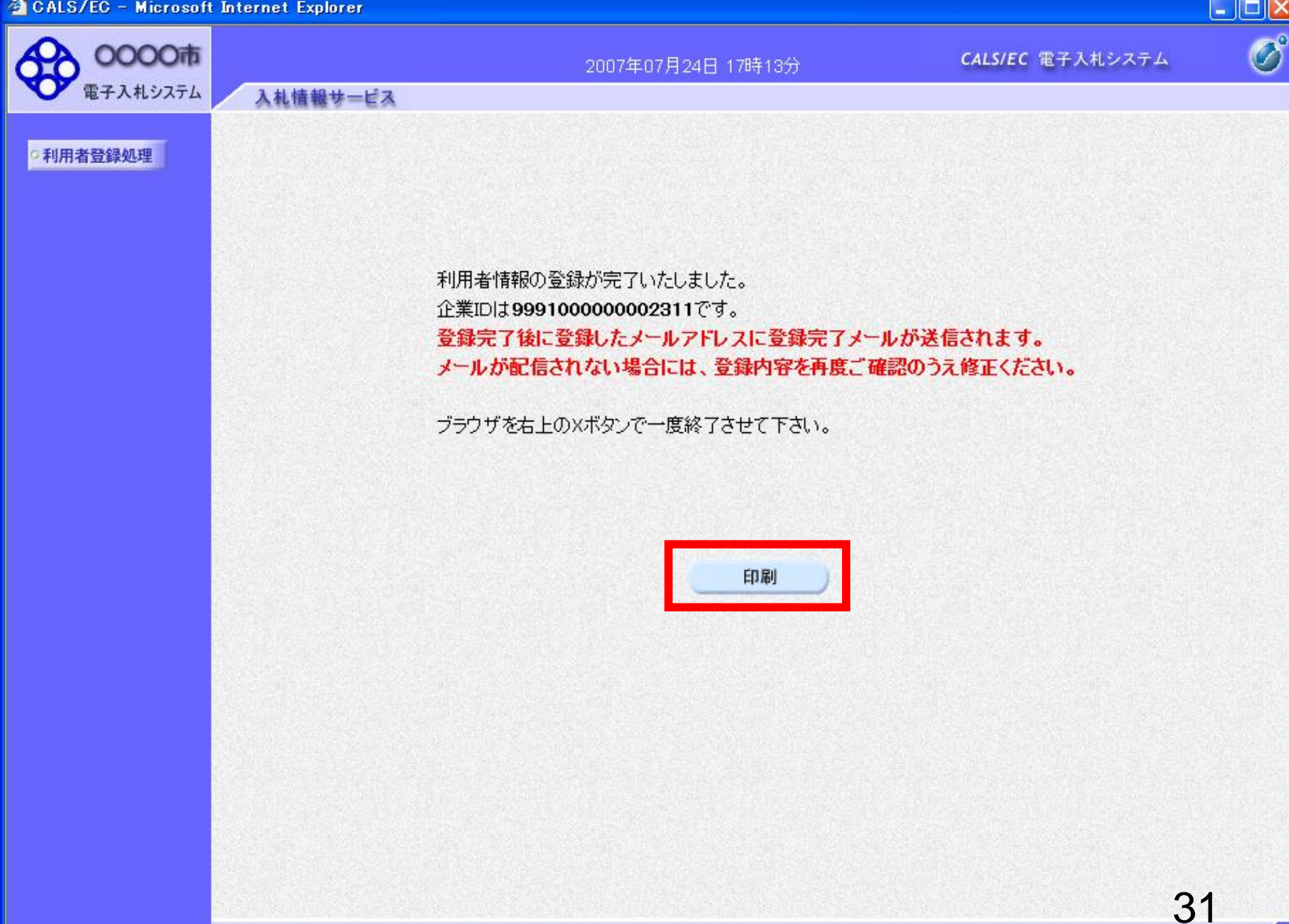

🚳 http://e-cydeenpc012/CALS/UregAccepter/ebidmlit/jsp/common/headerMenuUAccepter.jsp - Microsoft Internet Explorer

🔇 戻る 🔹 🕑 - 📓 🛃 🌮 検索 🌟 お気に入り 🚱 😒 - 嫨 🔟 - 🗾 鑬 🖄

利用者情報

32

^

| 企業ID        | : 999100000000027                   |
|-------------|-------------------------------------|
| 企業名称        | : 北東組株式会社                           |
| 企業郵便番号      | : 123-0000                          |
| 企業住所        | : 北東市中央町2丁目3番4号                     |
| 代表者氏名       | :日立 二郎                              |
| 代表者役職       | : 代表取締役 社長                          |
| 代表電話番号      | : 044-812-73582                     |
| 代表FAX番号     | : 044-812-86812                     |
| 部署名         | :営業部                                |
|             |                                     |
| 連絡先名称(部署名等) | : 営業部                               |
| 連絡先郵便番号     | : 123-0000                          |
| 連絡先住所       | : 北東市中央町2丁目3番4号                     |
| 連絡先氏名       | :日立 次郎                              |
| 連絡先電話番号     | : 044-812-73582                     |
| 連絡先FAX番号    | : 044-812-86812                     |
| 連絡先メールアドレス  | : hokuto-001@hitacijoho.cojp        |
|             |                                     |
| ICカード企業名称   | : 北東組株式会社                           |
| ICカード取得者氏名  | :北東 次郎                              |
| ICカード取得者住所  | : Touzai Touzai-shi, chuo-cho 2-3-4 |
| 連絡先名称(部署名等) | : 営業部                               |
| 連絡先郵便番号     | : 123-0000                          |
| 連絡先住所       | : 北東市中央町2丁目3番4号                     |
| 連絡先氏名       | :日立 次郎                              |
| 連絡先電話番号     | : 044-812-73582                     |
| 連絡先FAX番号    | : 044-812-86812                     |
| 連絡先メールアドレス  | : hokuto-001@hitacijoho.cojp        |

# 利用者仮登録となる場合

使いいただけます。

電子入札システム 入札情報サービス ICカード利用部署情報 利用者登録処理 ICカード企業名称 : 北東組株式会社 :北東 次郎 ICカード取得者氏名 ICカード取得者住所 : Touzai Touzai-shi, chuo-cho 2-3-4 : 営業部 連絡先名称(部署名等) 連絡先郵便番号 : 123-0000 連絡先住所 :北東市中央町2丁目3番4号 連絡先氏名 :日立 次郎 連絡先電話番号 : 044-812-73582 連絡先FAX番号 : 044-812-86812 発注機関側で登録している 連絡先メールアドレス : hokuto-001@hitacijoho.cojp 有資格者名簿のうち「企業 ICカード情報 名|「住所|「代表者氏名|の 証明書シリアル番号 : 121 証明書発行者 : OU=CoreCA.O=e Japan2 Tech Center.C=JP いずれかが、ICカード情報と 証明書有効期限 : 2032/11/20 違う場合、メッセージが表示 され、登録すると仮登録とな 入札情報公開システムのユーザ情報 ります。 ユーザID : ID123123 パスワード : 1111111 ICカード情報と名簿情報が一致しないため、このICカードは仮登録となります。 仮登録となった場合は、発 発注者による審査が行われ、申請が承認された後、ICカードは利用可能となります。 連絡先メールアドレスが間違っている場合は、メールが配信されませんのでご注意ください。 注機関側で審査を行い、審 査が完了すると、利用者登 この内容でよろしければ登録ボタンを押してください 録完了となりシステムをお

登録 戻る

5

33

- 🗆 🗙

CALS/EC 電子入札システム

Ø

~

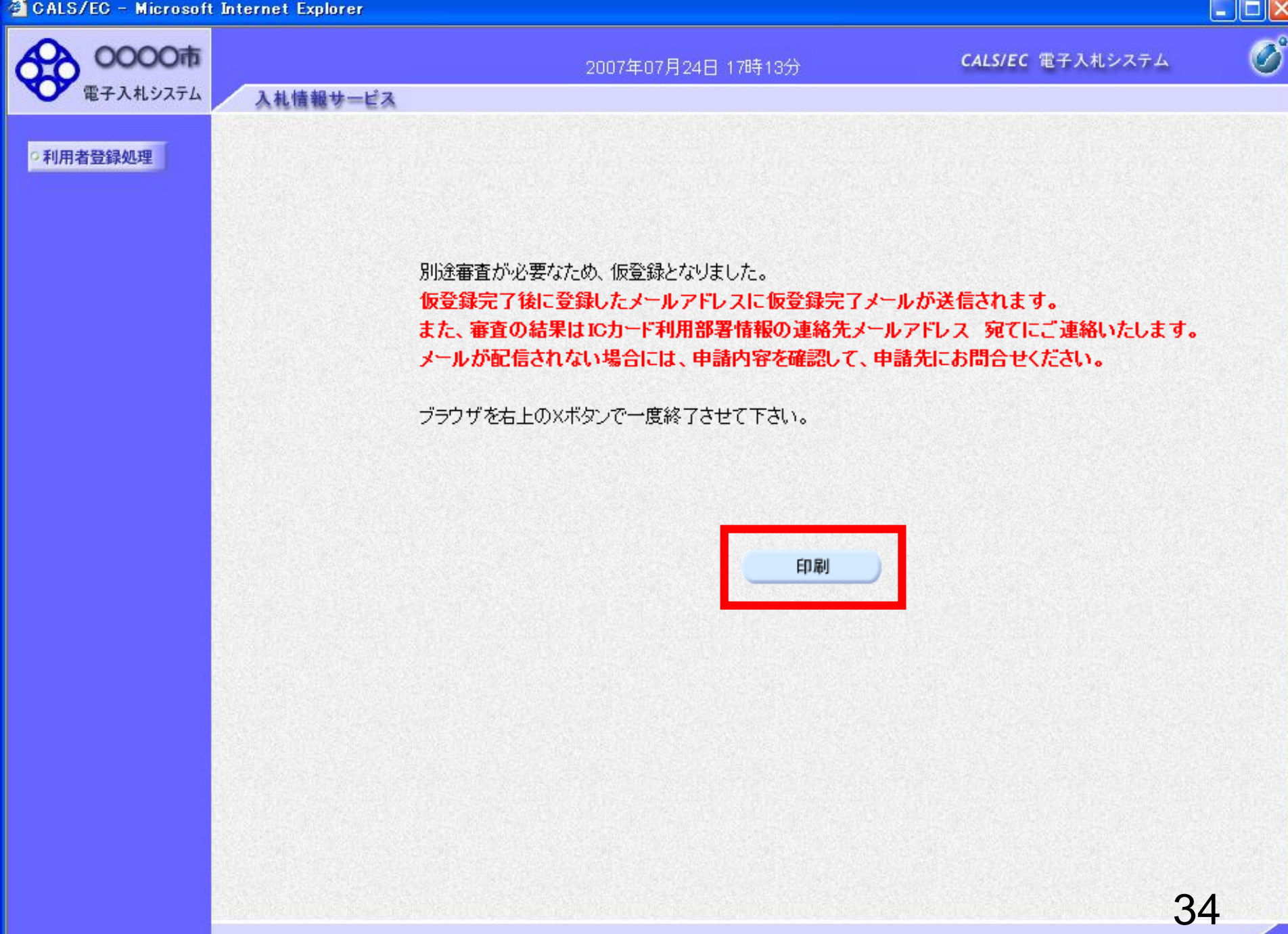

## ◇利用者仮登録のお知らせ

利用者が以下のように仮登録されましたのでお知らせ致します。 このメールは登録された連絡先メールアドレス宛に送信されています。

調達機関名称:oooo

件名:

業者番号:K10011212 企業名称 :ooo工務店 連絡先氏名:oo 太郎 連絡先住所:神奈川県川崎市高津区××××

シリアル番号 :123456789(10進) 証明書有効期限:2012/12/31 利用者仮登録が完了すると、利用 者仮登録のお知らせがメールで届 きます。 15分以上たってもメールが来ない 場合は、メールアドレスが誤ってい る可能性がありますので、利用者

変更画面から、メールアドレスの修正を行ってください。

E-mail : <u>sys-e-cydeenaspmgr.va@hitachi-systems.com</u> ヘルプデスク E-mail: <u>sys-e-cydeenasphelp.rx@hitachi-systems.com</u> ヘルプデスク URL :

#### 件名: ◇利用者登録許可のお知らせ

利用者登録が以下のように許可されましたのでお知らせ致します。 このメールは登録された連絡先メールアドレス宛に送信されています。

調達機関名称:oooo

企業ID :**999110000000101** 企業名称 :ooo工務店 連絡先氏名:oo 太郎 連絡先住所:神奈川県川崎市高津区××××

シリアル番号 :123456789(10進) 証明書有効期限:2012/12/31 発注機関側で審査が完了し、登録 されたICカードが許可された場合、 利用者登録許可のお知らせが メールで届きます。 利用者登録が完了となり、電子入 札システムが利用可能となります。

E-mail : <u>sys-e-cydeenaspmgr.va@hitachi-systems.com</u> ヘルプデスク E-mail: <u>sys-e-cydeenasphelp.rx@hitachi-systems.com</u> ヘルプデスク URL :

#### 件名: ◇利用者登録却下のお知らせ

利用者登録が却下されましたのでお知らせ致します。 このメールは登録された連絡先メールアドレス宛に送信されています。

却下の理由:理由内容

調達機関名称:0000

業者番号:K10011212 企業名称:ooo工務店 連絡先氏名:oo 太郎 連絡先住所:神奈川県川崎市高津区××××

シリアル番号 :123456789(10進) 証明書有効期限:2012/12/31 発注機関側で審査が完了し、登録 されたICカードが却下された場合、 利用者登録却下のお知らせが メールで届きます。 却下の理由を確認してください。

E-mail : <u>sys-e-cydeenaspmgr.va@hitachi-systems.com</u> ヘルプデスク E-mail: <u>sys-e-cydeenasphelp.rx@hitachi-systems.com</u> ヘルプデスク URL :